# CUCM非安全SCCP與CUC整合的配置示例

### 目錄

<u>簡介</u> <u>必要條件</u> <u>需求</u> <u>採用元件</u> <u>設定</u> <u>CUCM上的配置</u> <u>Cisco Unity Connection上的配置</u> <u>驗證</u> <u>疑難排解</u>

# 簡介

本文檔介紹將Cisco Unified Communication Manager(CUCM)與Cisco Unity Connection(CUC)整合 到使用精簡呼叫控制協定(SCCP)的過程。 在此示例中,SCCP整合是不安全的。

# 必要條件

#### 需求

思科建議您瞭解以下主題:

- CUCM
- CUC

#### 採用元件

本文中的資訊係根據以下軟體和硬體版本:

• CUCM 8.x及更高版本

• CUC 8.x及更高版本

本文中的資訊是根據特定實驗室環境內的裝置所建立。文中使用到的所有裝置皆從已清除(預設))的組態來啟動。如果您的網路運作中,請確保您瞭解任何指令可能造成的影響。

### 設定

#### CUCM上的配置

CUCM具有內建嚮導,用於為Unity Connection建立埠。完成以下步驟,以便在CUCM上建立埠:

**步驟1.在**CUCM管理頁面上,導航至Advanced Features > Voicemail > Cisco Voice Mail Port Wizard。

|   | Advanced Features - Device - | Appli | cation 👻 User Management 👻 Bulk Adm |
|---|------------------------------|-------|-------------------------------------|
| _ | Voice Mail                   | •     | Cisco Voice Mail Port               |
|   | SAF                          | •     | Cisco Voice Mail Port Wizard        |
|   | EMCC                         |       | Message Waiting                     |
|   | Cluster View                 |       | Voice Mail Pilot                    |
|   | Intercompany Media Services  | •     | Voice Mail Profile                  |
|   | Fallback                     |       |                                     |

步驟2.選擇裝置名稱。預設值為CiscoUM1。

| Cisco Voice Mail Server                                     |          |  |  |  |
|-------------------------------------------------------------|----------|--|--|--|
| Add ports to a new Cisco Voice Mail Server using this name: | CiscoUM1 |  |  |  |
|                                                             |          |  |  |  |

**附註**:在Unity Connection上使用相同的裝置名稱。CUCM附加「 — Ⅵ」和埠號。例如 CiscoUM1-VI1、CiscoUM1-VI2等。在Unity Connection上,將裝置名稱配置為**CiscoUM1-**Ⅵ。CUC不向裝置名稱附加「 — Ⅵ」。

步驟3.從下拉選單中選擇埠數。Unity Connection可以在一台伺服器上處理多達255個埠。

**附註**:Unity Connection 8.x需要埠許可證。根據Unity Connection許可證中的可用埠數,在此 處選擇埠數。

**附註**:Unity Connection 9.x及更高版本沒有埠許可證。最大埠數取決於硬體(物理和虛擬機器 (VM))配置。請參閱Unity Connection支援的平台清單文檔。對於VM,OVA template number of Users選項確定Unity Connection上的可用埠。根據Unity Connection硬體配置在此處選擇埠 數。

步驟4.提供裝置資訊,如說明、裝置池、呼叫搜尋空間和位置。將Device Security Profile設定為 Non-Secure Voice Mail Port。

| Cisco Voice Mail Device Information | tion                                                |                     |
|-------------------------------------|-----------------------------------------------------|---------------------|
| Enter the device information for    | ports A Device Pool selection is required. The Wize | ard applies these : |
| Device Information                  |                                                     |                     |
| Description                         | UnityPorts                                          |                     |
| Device Pool*                        | Default                                             | 0                   |
| Calling Search Space                | < None >                                            | 0                   |
| AAR Calling Search Space            | < None >                                            | 0                   |
| Location*                           | Hub_None                                            | 0                   |
| Device Security Mode*               | Non Secure Voice Mail Port                          |                     |
| Use Trusted Relay Point*            | Default                                             | 0                   |

步驟5.輸入第一個埠的目錄號。後續埠的埠號遞增1。例如,Beginning Directory Number設定為 2001。埠號為2001到2005。分配適當的分割槽和呼叫搜尋空間。

| Cisco Voice Mail Directory Numbers                             |                                         |                                |  |
|----------------------------------------------------------------|-----------------------------------------|--------------------------------|--|
| Enter the directory number settings for<br>selected Partition. | or the new Cisco Voice Mail Server If a | Partition is selected, you mus |  |
| Beginning Directory Number *                                   | 2001<br>number)                         | (64                            |  |
| Partition                                                      | < None >                                | •                              |  |
| Calling Search Space                                           | < None >                                | •<br>•                         |  |
| AAR Group                                                      | < None >                                | 0                              |  |
| Internal Caller ID Display                                     | VoiceMail                               |                                |  |
| Internal Caller ID Display (ASCII format)                      | VoiceMail                               |                                |  |
| External Number Mask                                           |                                         |                                |  |
| * - indicates required item                                    |                                         |                                |  |

**步驟6.**在下一頁上選擇適當的選項。在示例中,這是一個新的整合,並且不存線上路組。選擇**Yes。** 將目錄號碼新增到新的線路組。

#### Do you want to add these directory numbers to a Line Group?

For using these ports, you need to add corresponding directory nun you decide to add it later, you can do so by using Line Group config

Yes. Add directory numbers to a new Line Group.

Yes. Add directory numbers to an existing Line Group.

No. I will add them later.

....

#### 步驟7.提供線路組名稱。

| Line Group                                                |             |  |  |  |
|-----------------------------------------------------------|-------------|--|--|--|
| Enter the Line Group settings for Cisco Voice Mail Server |             |  |  |  |
| Line Group Name                                           | CiscoUM1-LG |  |  |  |
|                                                           |             |  |  |  |

#### **步驟8.**下一頁提供前面步驟中提供的配置的摘要。如果有問題,請返回上一頁並進行更改。驗證後 按一下Finish。

| The information shown below wi<br>information shown is not correct, | I be appli<br>click the | ed to the Cisco Voice Mail Ports being crea<br>Back button to edit the information, or Carv |
|---------------------------------------------------------------------|-------------------------|---------------------------------------------------------------------------------------------|
| Cisco Voice Mail Device Informati                                   | on (apply               | to all ports)                                                                               |
| Number of Ports to Add                                              | 5 ( addir               | ng ports )                                                                                  |
| Cisco Voice Mail Server Name                                        | CiscoUN                 | 41                                                                                          |
| Description                                                         | UnityPo                 | fis                                                                                         |
| Device Pool                                                         | Default                 |                                                                                             |
| Calling Search Space                                                | < None                  | ,                                                                                           |
| AAR Calling Search space                                            | < None                  | >                                                                                           |
| Location                                                            | Hub_No                  | ne                                                                                          |
| Device Security Mode                                                | Non Sec                 | cure Voice Mail Port                                                                        |
| Use Trusted Relay Point                                             | Default                 |                                                                                             |
|                                                                     |                         |                                                                                             |
| Directory Number Information                                        |                         |                                                                                             |
| New Directory Numbers                                               |                         | 2001 - 2005                                                                                 |
| Partition                                                           |                         | < None >                                                                                    |
| Calling Search Space                                                |                         | < None >                                                                                    |
| AAR Group                                                           |                         | < None >                                                                                    |
| Internal Caller ID Display                                          |                         | VoiceMall                                                                                   |
| Internal Caller ID Display (ASCI                                    | l format)               | VoiceMail                                                                                   |
| External Number Mask                                                |                         | < None >                                                                                    |
| Line Group                                                          |                         | CiscoUM1-LG                                                                                 |
| Back 🔇 🛛 Finish 🗲                                                   |                         |                                                                                             |

#### 步驟9.埠建立結果顯示在下一頁上。

#### Cisco Voice Mail Port Wizard Results

| Successfully create device CiscoUM1-VI1     Successfully create number plan 2001     Successfully create devicenumplanmap for device/numplan CiscoUM1-VI1/2001     Successfully create device CiscoUM1-VI2     Successfully create number plan 2002                                                                                                    |  |  |  |  |
|----------------------------------------------------------------------------------------------------|--|--|--|--|
| Successfully create device CiscoUM1-VI3     Successfully create device number plan 2003     Successfully create device CiscoUM1-VI3/2003     Successfully create device CiscoUM1-VI3/2003                                                                                                    |  |  |  |  |
| Successfully create number plan 2004     Successfully create device CiscoUM1-VI5     Successfully create number plan 2005                                                                                                    |  |  |  |  |
| Successfully create devicenumplanmap for device/numplan CiscoUM1-VI5/2005     Successfully create linegroup CiscoUM1-LG     Successfully create linegroupnumplanmap for number plan(s) above and (new/existing) linegroup CiscoUM1-LG     Successfully create linegroupnumplanmap for number plan(s) above and (new/existing) linegroup CiscoUM1-LG     Successfully create linegroupnumplanmap for number plan(s) above and (new/existing) linegroup CiscoUM1-LG     Successfully create linegroupnumplanmap for number plan(s) above and (new/existing) linegroup CiscoUM1-LG     Successfully create linegroupnumplanmap for number plan(s) above and (new/existing) linegroup CiscoUM1-LG     Successfully create linegroupnumplanmap for number plan(s) above and (new/existing) linegroup CiscoUM1-LG     Successfully create linegroupnumplanmap for number plan(s) above and (new/existing) linegroup CiscoUM1-LG     Successfully create linegroupnumplanmap for number plan(s) above and (new/existing) linegroup CiscoUM1-LG     Successfully create linegroupnumplanmap for number plan(s) above and (new/existing) linegroup CiscoUM1-LG     Successfully create linegroupnumplanmap for number plan(s) above and (new/existing) linegroup CiscoUM1-LG     Successfully create linegroupnumplanmap for number plan(s) above and (new/existing) linegroup CiscoUM1-LG     Successfully create linegroupnumplanmap for number plan(s) above and (new/existing) linegroup CiscoUM1-LG     Successfully create linegroupnumplanmap for number plan(s) above and (new/existing) linegroup CiscoUM1-LG |  |  |  |  |
| 5 new Cisco Voice Mail Ports were added successfully. They are added to Line Group CiscoUM1-LG . To start using the<br>complete the following steps.                                                                                                    |  |  |  |  |
| (1) Add this Line Group to a new or existing Hunt List<br>(2) Assign this Hunt List to a Hunt Rist                                                                                                    |  |  |  |  |
| Return to Cisco Voice Mail Port Wizard start page. Go to Cisco Voice Mail Ports page                                                                                                    |  |  |  |  |

**步驟10.**將線路組新增到尋線清單。按一下Hunt List(尋線清單)選項建立新的尋線清單或選擇一個 現有尋線清單。將線路組**CiscoUM1-LG新增**到尋線列**表Unity-HL**。在Hunt List上啟用這兩個選項 ,如下圖所示。

| Status: Ready                                                         |                         |   |
|-----------------------------------------------------------------------|-------------------------|---|
| - Hunt List Information                                               |                         |   |
| Name*                                                                 | Unity-HL                |   |
| Cisco Unified Communications Manager Group*                           | Default                 | 0 |
| Enable this Hunt List (change effective on Sa<br>For Voice Mail Usage | ive; no reset required) |   |

**步驟11.**配置尋線引導號。轉至嚮導並按一下**尋線引導**,或導航至**呼叫路由>路由/尋線>尋線引導**以 建立尋線引導。從下拉選單中選擇Hunt List **Unity-HL**。

| Status Gatus: Ready   |          |          |       |
|-----------------------|----------|----------|-------|
| -Pattern Definition - |          |          |       |
| Hunt Pilot*           | 2000     |          |       |
| Route Partition       | < None > | Sector 1 |       |
| Description           |          |          |       |
| Numbering Plan        | < None > | ٥)       |       |
| Route Filter          | < None > | ٥        |       |
| MLPP Precedence*      | Default  | ۵        |       |
| Hunt List*            | Unity-HL | ٥        | (Edit |
| Call Pickup Group     | < None > | ۵        |       |
| Alerting Name         |          |          |       |
| ASCII Alerting Name   |          |          |       |

**步驟12.配**置語音郵件引導號。VM引導號與尋線引導號相同。導航到Advanced Features > Voicemail > Voicemail Pilot,新增新的VM引導號。 使用者可以撥打虛擬機器引導/尋線引導號來連 線Unity Connection。

| Voice Mail Pilot Inform                               | nation   |   |  |
|-------------------------------------------------------|----------|---|--|
| Voice Mail Pilot Number                               | 2000     |   |  |
| Calling Search Space                                  | < None > | 0 |  |
| Description                                           |          |   |  |
| Make this the default Voice Mail Pilot for the system |          |   |  |

**步驟13.配**置語音郵件配置檔案。ⅤM引導與ⅤM配置檔案相關聯。導航到Advanced Features > Voicemail > Voicemail Profile以新增新的ⅤM配置檔案。ⅤM配置檔案與使用者電話上的線路目錄號碼(DN)相關聯。使用者可以按電話上的留言按鈕來訪問Unity Connection。

| Voice Mail Profile Infor | mation                            |   |
|--------------------------|-----------------------------------|---|
| Voice Mail Profile Name* | Voicemail-Profile                 |   |
| Description              |                                   |   |
| Voice Mail Pilot**       | 2000/< None >                     | 0 |
| Voice Mail Box Mask      |                                   |   |
| Make this the default    | Voice Mail Profile for the System |   |

步驟14.設定訊息等待指示器(MWI)的開啟和關閉編號。導航到Advanced Features > Voicemail > Message Waiting以建立MWI號碼。

| Mes    | sage W             | aiting Numbers | <b>(1 -</b> ) | 2 of 2)        |
|--------|--------------------|----------------|---------------|----------------|
| Find [ | Message<br>Numbers | Waiting        | where         | Directory Numb |
| (      |                    |                |               | Directo        |
| (      |                    | 8              | 2998          | <u>8</u>       |
| (      |                    | \$             | 2999          | <u>9</u>       |

Cisco Unity Connection上的配置

完成以下步驟,以便在CUC上建立連線埠:

步驟1.在CUC管理頁面上,導航至電話整合>電話系統。按一下Add並提供電話系統名稱。

| Phone System |  |  |  |  |  |  |
|--------------|--|--|--|--|--|--|
| Unity-SCCP   |  |  |  |  |  |  |
|              |  |  |  |  |  |  |
|              |  |  |  |  |  |  |

**步驟2.**預設設定用於Phone System Basics頁面。要檢視有關電話系統的其他配置的資訊,請導航到 **幫助>此頁。** 

| Phone System Basics (Unity-S  | CCP)      |
|-------------------------------|-----------|
| Phone System Edit Refresh     | Help      |
| Save Delete Previou           | Contents  |
| Phone System                  | This Page |
| Phone System Name* Unity-SCCP | ,         |
|                               |           |

**步驟3.** [可選]若要將CUCM使用者匯入CUC,請在電話系統上配置AXL伺服器。導航到**編輯> Cisco** Unified Communications Manager AXL伺服器。

| AXL Server | 15       |              |            |      |  |  |
|------------|----------|--------------|------------|------|--|--|
| Delete S   | elected  | Add New      |            |      |  |  |
|            | Order    |              | IP Address | Port |  |  |
| 0          |          | 10.106.98.95 | 8443       |      |  |  |
| Delete S   | elected  | Add New      |            |      |  |  |
| AXL Server | Settings |              |            |      |  |  |
| Username   |          |              | þdmin      |      |  |  |
| Password   |          |              |            |      |  |  |

新增CUCM發佈伺服器和運行AXL服務的訂閱伺服器。使用埠8443/443。使用者名稱是分配了 AXL角色的應用程式使用者(在CUCM上)。在本示例中,使用CUCM Admin使用者。預設情況下 ,此使用者具有所有角色。

步驟4.導覽回至Phone System基本頁面。在右上角,從相關連結選單中選擇Add a Port Group。

| Search Phone Sy | stems  | Þ   | Phone System Basics | (Unit | y-SCCP)    |
|-----------------|--------|-----|---------------------|-------|------------|
| Related Links   | Add Po | ort | Group               | \$    | G <u>o</u> |
|                 |        |     |                     |       |            |

**步驟5.**建立埠組。提供埠組的顯示名稱。此處的「Device Prefix(裝置字首)」應與CUCM配置的 步驟3中提供的語音郵件伺服器的名稱匹配,字尾為VI。在本示例中,語音郵件伺服器名稱為 CUCM上的CiscoUM1。在CUC上,裝置字首為CiscoUM1-VI。

| Port Group                                                                                                    |                   |               |  |  |  |  |  |  |
|----------------------------------------------------------------------------------------------------|-------------------|---------------|--|--|--|--|--|--|
| Display Name*                                                                                                    | SCCP-PortGroup    |               |  |  |  |  |  |  |
| Integration Method                                                                                                    | SCCP (Skinny)     | SCCP (Skinny) |  |  |  |  |  |  |
| Device Name Prefix*                                                                                                    | CiscoUM1-VI       |               |  |  |  |  |  |  |
| Reset Status                                                                                                    | Reset Not Require | Reset         |  |  |  |  |  |  |
| Message Waiting Indicator Settings         Image: Contract of the state of the state of the |                   |               |  |  |  |  |  |  |

步驟6.提供MWI的開啟和關閉號碼。CUCM和CUC上的MWI號碼匹配。

步驟7.在IPv4地址或Host Name欄位中提供CUCM發佈伺服器的IP地址/主機名,然後點選Save。

| MWI On Extension       | 2998  |              |  |  |  |
|------------------------|-------|--------------|--|--|--|
| MWI Off Extension 2999 |       |              |  |  |  |
|                        |       |              |  |  |  |
| Primary Server Set     | tings |              |  |  |  |
| IPv4 Address or Host   | Name  | 10.106.98.95 |  |  |  |
| IPv6 Address or Host   | Name  |              |  |  |  |
| Port                   |       | 2000         |  |  |  |
| TLS Port               |       | 2443         |  |  |  |
| Save                   |       |              |  |  |  |

**步驟8.**在同一頁上導航到Edit > Server,並在同一群集中新增其他CUCM伺服器以進行故障轉移。 藉助訂單編號分配首選項。訂單0具有最高的優先順序,後跟1、2等。埠註冊到訂單0的CUCM伺服 器。如果此伺服器不可用,則埠註冊到清單中的後續伺服器。

|         | Order                                                                                                    | IPv4 Ad   | dress or Host<br>Name | IPv6 Address or Host Name | Port | TLS Port | Server Type                          |  |  |
|---------|----------------------------------------------------------------------------------------------------|-----------|-----------------------|---------------------------|------|----------|--------------------------------------|--|--|
|         | 0                                                                                                    | 10.106.98 | 3.95                  |                           | 2000 | 2443     | Cisco Unified Communications Manager |  |  |
| D<br>Re | Delete Selected       Add         Image: Construction of the selected       Add         Image: Construction of the selected       Add         Image: Conselected       Add         Image |           |                       |                           |      |          |                                      |  |  |
| TFTP    | Servers                                                                                                    |           |                       |                           |      |          |                                      |  |  |
| D       | Delete Selected Add                                                                                                    |           |                       |                           |      |          |                                      |  |  |
|         | Order         IPv4 Address or Host Name         IPv6 Address or Host Name                                                                                                    |           |                       |                           |      |          |                                      |  |  |
|         | 0                                                                                                    |           | 10.106.98.95          |                           |      |          |                                      |  |  |

選中Reconnect to a Higher-Order Cisco Unified Communications Manager When Available,以便 埠在變得可用後回退到更高階CUCM伺服器。否則,這些連線埠仍會向優先順序較低的伺服器註冊 。

步驟9.從右上角的Related Links功能表導覽至Add Ports。

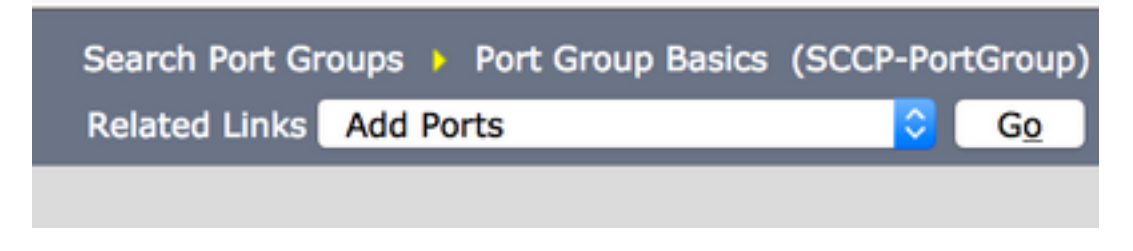

步驟10.配置埠數。匹配CUCM上的埠。

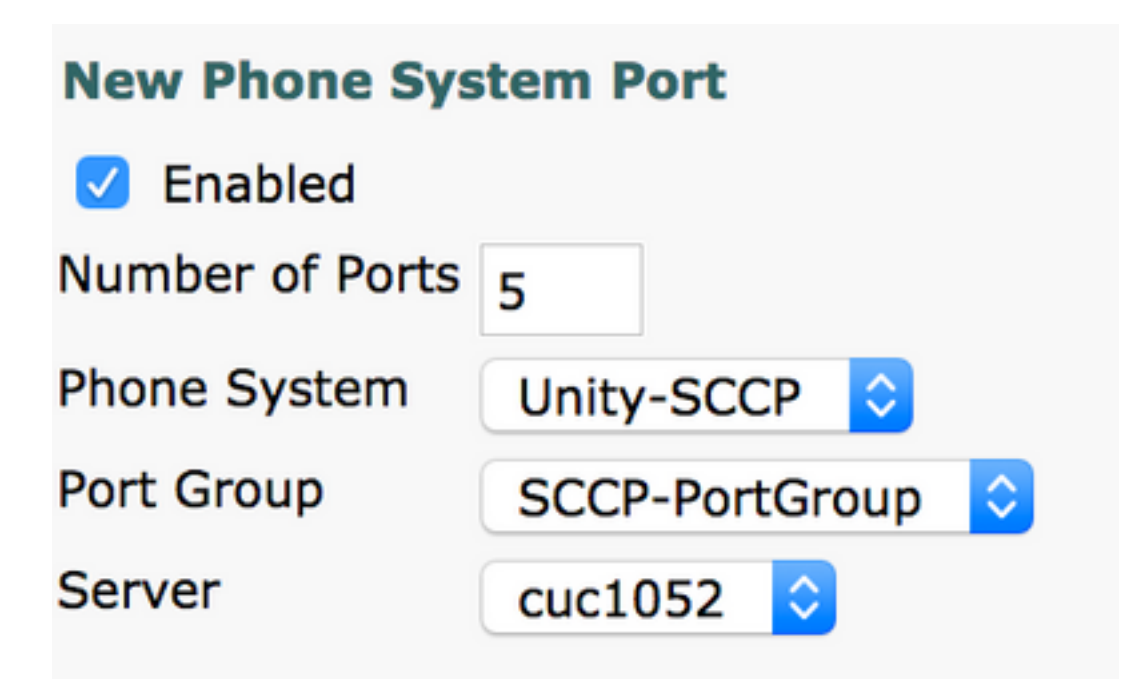

步驟11.選擇適當的電話系統、埠組和伺服器。

**附註**:從Server下拉選單中,選擇Publisher CUC伺服器並建立埠。要為訂戶CUC伺服器新增 埠,請導航到相同的埠組SCCP-PortGroup,然後從右上角的**相關連結**選單中選擇**新增埠**。在 New Phone System Port頁面上,從Server下拉選單中選擇Subscriber server。使用此方法 ,發佈者和訂閱者Unity埠都使用相同的裝置名稱字首進行註冊。或者,在同一電話系統中為 訂戶埠建立一個具有不同裝置名稱字首的新埠組。

### 驗證

使用本節內容,確認您的組態是否正常運作。

在CUCM Administration頁面上,導航到Advanced feature > Voicemail > Voicemail Ports以確認埠 註冊。

| Device Name * | Description | Device Pool | Device Security Mode       | Calling Search Space | Extension | Partition | Status                       | IPv4 Address |
|---------------|-------------|-------------|----------------------------|----------------------|-----------|-----------|------------------------------|--------------|
| CiscoUM1-VI1  | UnityPorts  | Default     | Non Secure Voice Mail Port |                      | 2001      |           | Registered with 10.106.98.95 | 10.127.226.5 |
| CiscoUM1-VI2  | UnityPorts  | Default     | Non Secure Voice Mail Port |                      | 2002      |           | Registered with 10.106.98.95 | 10.127.226.5 |
| CiscoUM1-VI3  | UnityPorts  | Default     | Non Secure Voice Mail Port |                      | 2003      |           | Registered with 10.106.98.95 | 10.127.226.5 |
| CiscoUM1-VI4  | UnityPorts  | Default     | Non Secure Voice Mail Port |                      | 2004      |           | Registered with 10.106.98.95 | 10.127.226.5 |
| CiscoUM1-VI5  | UnityPorts  | Default     | Non Secure Voice Mail Port |                      | 2005      |           | Registered with 10.106.98.95 | 10.127.226.5 |

### 疑難排解

目前尚無適用於此組態的具體疑難排解資訊。